# 当NOAMP VVB配置报告内部服务器错误时排除 CVP 12.5故障

### 目录

<u>简介</u> <u>先决条件</u> <u>要求</u> <u>使用的组件</u> <u>背景信息</u> 解决方案

# 简介

本文档介绍当新OAMP(NOAMP)报告虚拟化语音浏览器(VVB)12.5配置的内部服务器错误时如何排除客户语音门户(CVP)(12.5)故障。

# 先决条件

#### 要求

Cisco 建议您了解以下主题:

- CVP 12.5
- VVB 12.5
- 统一联络中心企业版(UCCE)12.5

#### 使用的组件

本文档中的信息基于以下软件和硬件版本:

- VVB 12.5
- CVP 12.5
- UCCE 12.5

本文档中的信息都是基于特定实验室环境中的设备编写的。本文档中使用的所有设备最初均采用原 始(默认)配置。如果您使用的是真实网络,请确保您已经了解所有命令的潜在影响。

### 背景信息

通过CVP 12.5中的NOAMP管理页配置客户虚拟助理时:

- 1. 单击CVA,然后单击Configuration。
- 2. 从"设备"(Device)下拉菜单中选择VVB实例,并报告;

Error occurred

Internal Server Error. Failed to fetch config. Please complete steps mentioned in prerequisites from online help.

| alialia<br>cisco   | Cisco Unified Customer Voice Portal                                                                                                    |
|--------------------|----------------------------------------------------------------------------------------------------|
|                    | Customer Virtual Assistant                                                                                                    |
| Overview           | Device vvb12 ~                                                                                                    |
| CVA                | <ul> <li>Error occurred</li> <li>Internal Server Error. Failed to fetch config. Please complete steps mentioned in prerequisites from online help.</li> </ul> |
| (D)<br>Integration |                                                                                                    |
| P                  | '                                                                                                    |
| Management         |                                                                                                    |
| Classic OAMP       |                                                                                                    |

### 解决方案

解决此问题的步骤:

1.从文件夹位置收集OAMP日志。

<Drive>:\Cisco\CVP\logs\OAMP
2.检查日志文件中是否存在错误。

][product\_name=CVP][subsystem\_exception\_info=][tid=httpprocessor55][version\_number=CVP\_12\_5\_1\_0\_0\_0\_325]: Information associated with the following logged exception [id:9007] 238: 10.201.248.252: Mar 28 2020 22:45:43.520 -0700: %CVP\_12\_5\_0AMP-3-EXCEPTION\_INFO: %[build\_date=Jan 07, 2020 1:20 AM][build\_type=rel][exception=java.net.UnknownHostException: vvb12 at java.net.AbstractPlainSocketImpl.connect(AbstractPlainSocketImpl.java:184) at java.net.PlainSocketImpl.connect(PlainSocketImpl.java:172) 3.确保下载VVB证书,然后将其添加到CVP的密钥库;确保此CVP节点正在运行OAMP角色。

4.导航至https://<VVB ip address>/appadmin/main,下载VVB证书,如图所示。

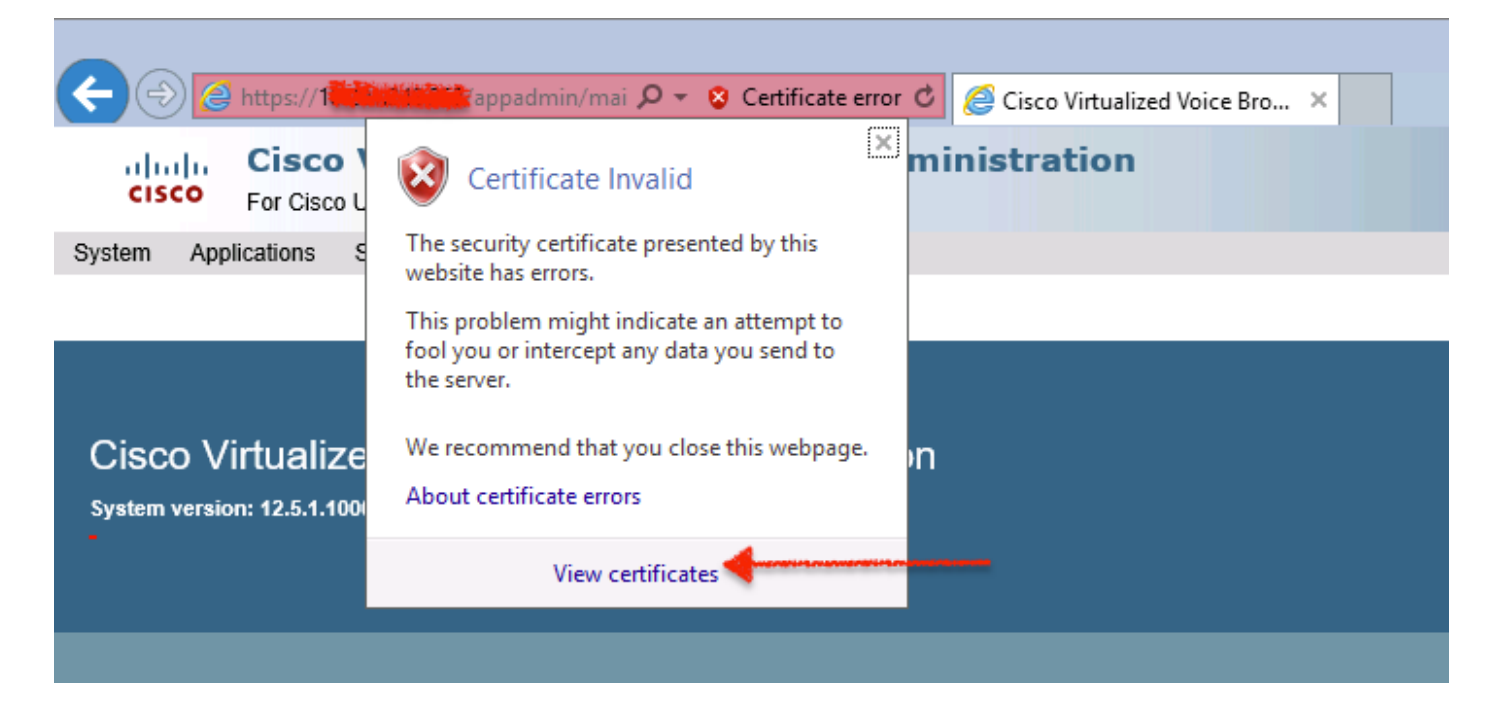

5.导航至"证书">"详细信息">"复制到文件"。选择Base-64编码的X.509。

6.在CVP节点本地保存文件。为了供本文参考,证书文件保存在位置**c:\**,此证书文件命名为 **vvb12.cer**。

7.运行keytool命令以在密钥库中导入证书并将其标记为受信任:

a.以管理员身**份导航至**Command Prompt(命令提示符)。

b.键入 cd C:\Cisco\CVP\jre\bin。

c.接下来,键入命令以将证书导入CVP信任库。

keytool -import -trustcacerts -keystore c:\Cisco\CVP\conf\security\.keystore -storetype JCEKS - alias vvb12.samaira.com -file C:\vvb12.cer

注意:"alias"与已下载证书的"Issued To"相同,并确保在维护窗口期间运行keytool命令。

8.从位置复制密钥库密码;C:\Cisco\CVP\conf和文件名"security.properties"

9.接下来在传统OAMP中,选择**Device Management > Virtualized Voice Browser**。确保VVB主机名 与下载的vvb证书的"Issued To"**相同**。 点击**保存**(如图所示)。

| 💀 Certificate                                                                                                    | x |
|----------------------------------------------------------------------------------------------------|---|
| General Details Certification Path                                                                                                    |   |
| Certificate Information<br>This CA Root certificate is not trusted. To enable trust,<br>install this certificate in the Trusted Root Certification<br>Authorities store. | - |
| Issued to: vvb12.samaira.com                                                                                                    | - |
| Issued by: vvb12.samaira.com                                                                                                    |   |
| Valid from 4/24/2019 to 4/22/2024                                                                                                    |   |
|                                                                                                    |   |

#### **Cisco Unified Customer Voice Portal**

| System - Device Management - User Management      | <ul> <li>Bulk Administration -</li> </ul> | SNMP - Tools - Help - |  |  |  |  |  |  |
|---------------------------------------------------|-------------------------------------------|-----------------------|--|--|--|--|--|--|
| Edit Virtualized Voice Browser Configuration      |                                           |                       |  |  |  |  |  |  |
| 🔚 Save 🧖 Help                                     |                                           |                       |  |  |  |  |  |  |
| General Device Pool                               |                                           |                       |  |  |  |  |  |  |
| General                                           |                                           |                       |  |  |  |  |  |  |
| IP Address: *                                     |                                           |                       |  |  |  |  |  |  |
| Hostname: *                                       | vvb12.samaira.com                         |                       |  |  |  |  |  |  |
| Description:                                      |                                           | -                     |  |  |  |  |  |  |
| Enable secure communication with the Ops console: |                                           |                       |  |  |  |  |  |  |

10.导航至NOAMP > CVA >单击配置>选择VVB的设备名称,并验证屏幕外观如图所示。

| altalta<br>cisco           | Cisco Unifie     | d Customer Voice Po | rtal             |             |  | ,                            | administrator<br>Administrator |  |  |
|----------------------------|------------------|---------------------|------------------|-------------|--|------------------------------|--------------------------------|--|--|
| Customer Virtual Assistant |                  |                     |                  |             |  |                              |                                |  |  |
| Overview                   | Device           | wb12.samaira.com    | ~                |             |  |                              | 0                              |  |  |
|                            | vvb12.samata.com |                     |                  |             |  | Automatic Speech Recognition | Natural Language Understanding |  |  |
| CVA                        |                  |                     |                  |             |  |                              | New                            |  |  |
| æ                          | Service Accou    | nt                  | Service Provider | Description |  |                              | Default                        |  |  |
|                            | No items foun    | No items found      |                  |             |  |                              |                                |  |  |
| Integration                |                  |                     |                  |             |  |                              |                                |  |  |